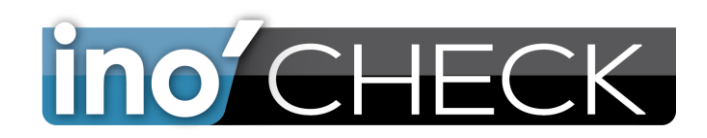

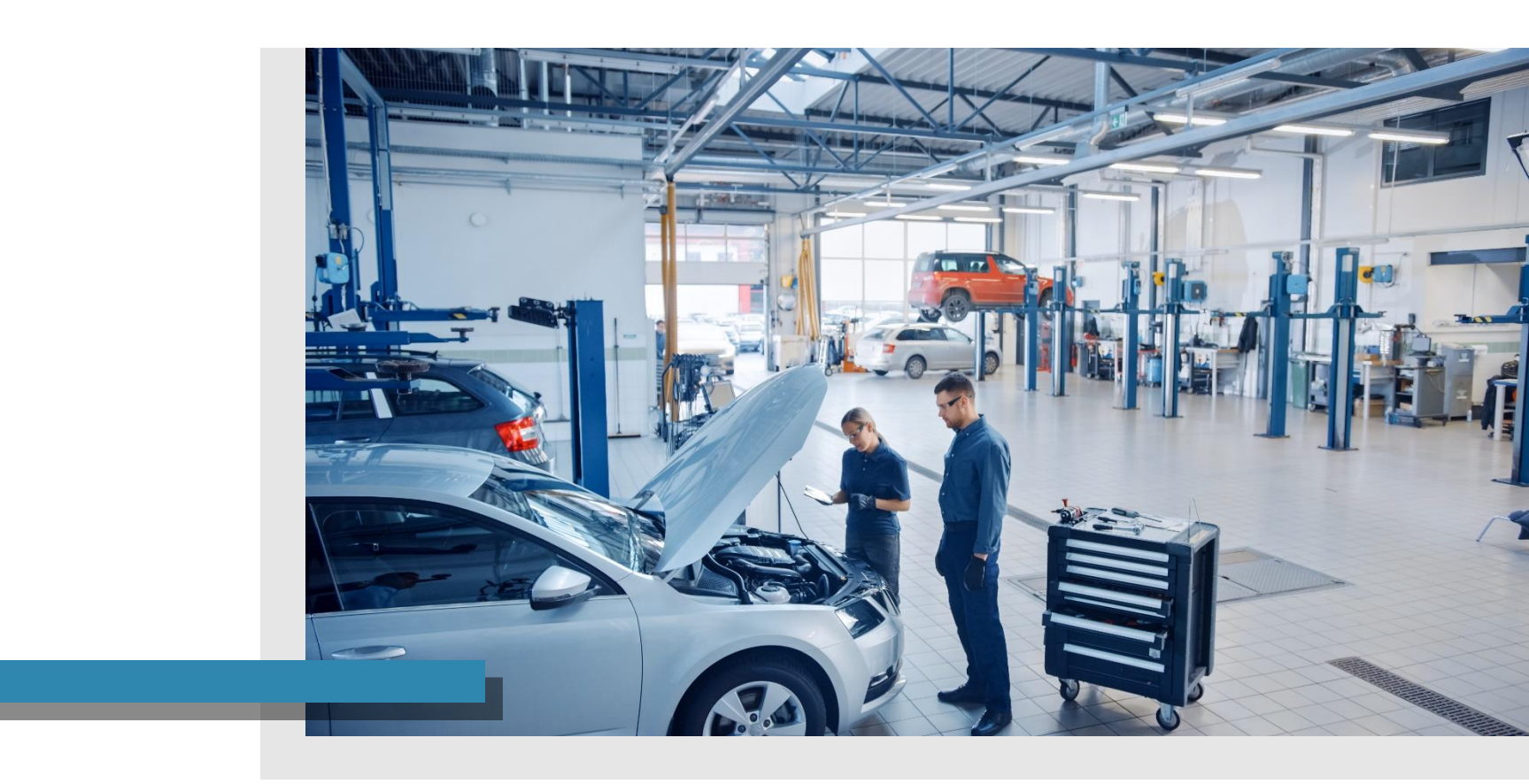

# GUIDE PREMIERS PAS

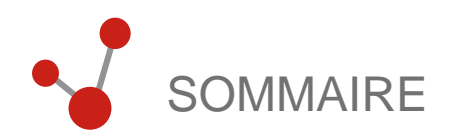

IV

### VOS PREMIERS PAS SUR L'OUTIL

| Se connecter à la tablette | 3 |
|----------------------------|---|
| L'écran d'accueil          | 4 |
| Configuration              | 5 |
| Fiche de diagnostic        | 7 |

## APERCU DES FONCTIONNALITÉS DE L'OUTIL

PARCOURS UTILISATEUR

CONTACTS ET LIENS UTILES

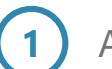

#### Activez la tablette

Connectez-vous en utilisant votre identifiant et mot de passe

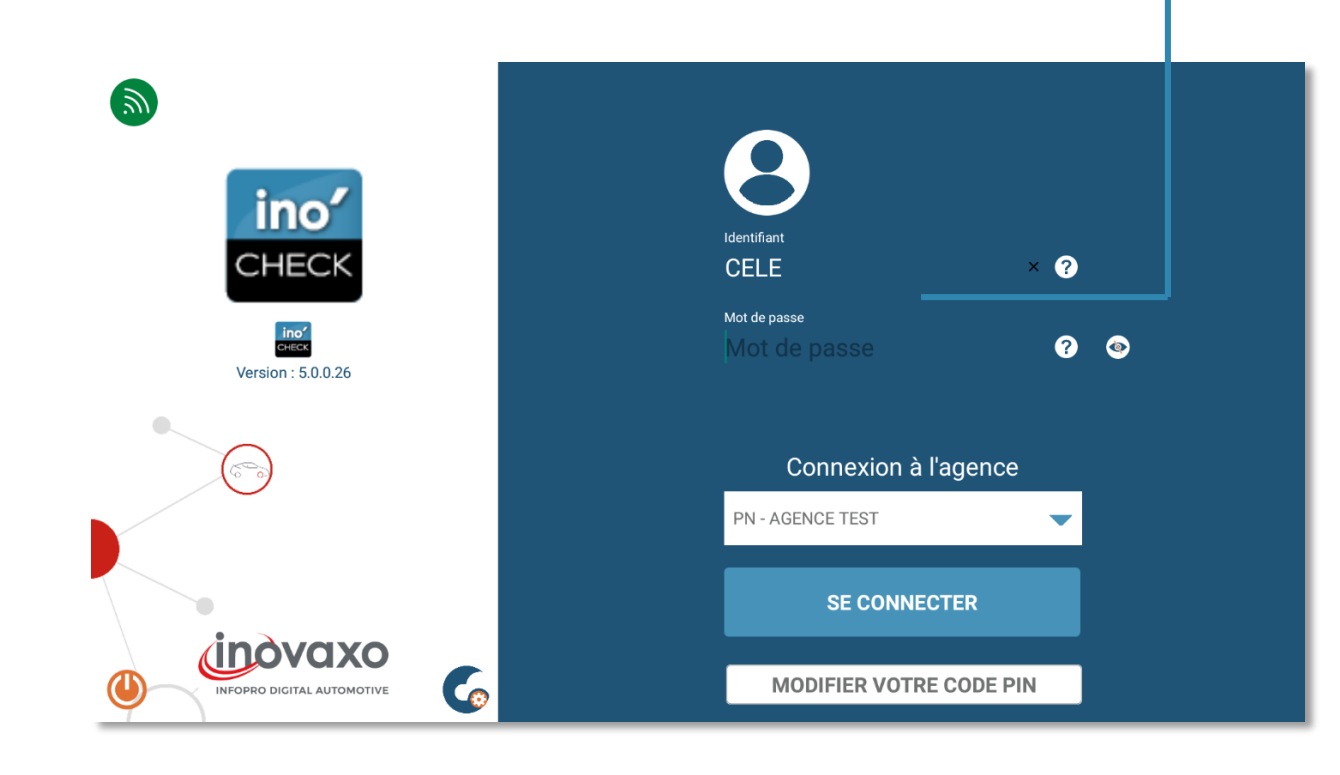

# L'écran d'accueil

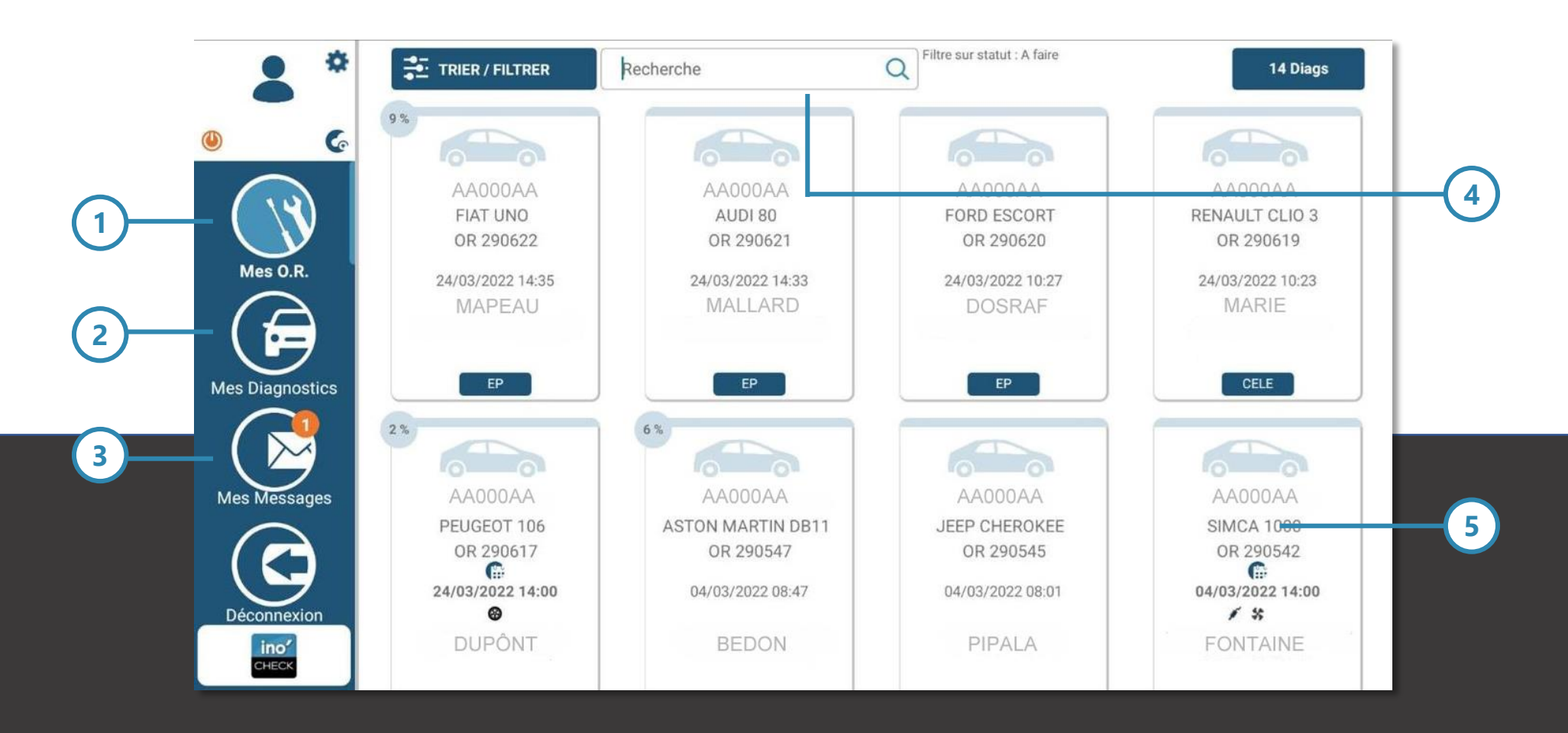

Fonctionnalité « OR »
 Fonctionnalité « mes diagnostics »
 Accès à la messagerie instantanée

4

#### Moteur de recherche

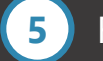

Fiches de diagnostic ouvertes

### CONFIGURATION FICHE DE DIAGNOSTIC

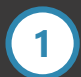

2

Création d'une fiche de diagnostic

Modification du type et nom de la fiche de diagnostic

3

Ajout d'une liste de contrôles à réaliser

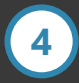

Paramétrage d'une famille de contrôles

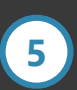

Validation de la création ou des modifications de la fiche diagnostic

|                           |                                 | (5)                                     |                                         |                             |
|---------------------------|---------------------------------|-----------------------------------------|-----------------------------------------|-----------------------------|
|                           | - 5.0.0.26                      | $\smile$                                |                                         | – 🗆 X                       |
| ACCUEIL                   | FICHES MODELES OPTIONS          |                                         |                                         |                             |
| D<br>Modèles de<br>fiches | Types de saisie Listes de choix | e Exporter Modèles Importer             | Agence : PN - /<br>Utilisateur : CO - ( | AGENCE TEST                 |
|                           | Gestion                         | Import / Export                         |                                         |                             |
|                           |                                 | est déja utilisé par 143 fiche(s) diag. | VALIDER                                 | APERÇU (X) SUPPRIMER        |
| 2 Modèles                 | EST GEO 🔽 Libellé TEST G        | ĴEO                                     |                                         | AUTORISATION PAR AGENCE     |
| TUOLA +                   | ER PARAGRAPHE                   | Ordre                                   | 10 Code 29                              | Modèle actif ?              |
| Paragraphe                | PARKING                         | <sup>©</sup> OBLIGATOIRE                | 🖉 EDITER 🗍 DU                           |                             |
| 1/6                       | 1/4 Plaques immatriculation     | Lib. Comm. PLAQUES                      |                                         | <b>^ ∨ ∅ ⊗</b> <sup>⊥</sup> |
|                           | 2/4 Etat optiques               | Lib. Comm. OPTIQUES                     |                                         | <b>∧ ∨ Ø ⊗</b>              |
| ×                         | 3/4 Balais avant                | Lib. Comm. ESSUIE GLACE                 |                                         | <b>∧ ∨ Ø ⊗</b>              |
| AJOUTER<br>LIGNE          | 4/4 Balais arrière              | Lib. Comm. ESSUIE GLACE                 |                                         | <b>∧ ∨ ∅ ⊗</b>              |
| Paragraphe                | ENTREE ATELIER                  | <sup>¢</sup> OBLIGATOIRE                | 🗹 EDITER 🗍 DU                           |                             |
| 4) 2/6                    | 1/5 Voyants TdB allumés         | Lib. Comm. VOYANTS TABLEAU DE BORD      |                                         | ∧ ∨ Ø ⊗ <sup>▲</sup>        |
|                           | 2/5 Frein à main                | Lib. Comm. COURSE DE FREINS             |                                         | <ul><li>✓ ☑ ⊗</li></ul>     |
| <b>↓</b>                  | 3/5 Pédale de frein             | Lib. Comm. COURSE DE FREINS             |                                         | <ul><li>✓ Ø ⊗</li></ul>     |
| AJOUTER                   | 4/5 Eclairage feux avant        | Lib. Comm. ECLAIRAGE                    |                                         | <ul> <li>✓ Ø Ø –</li> </ul> |

CONFIGURATION RELANCES CLIENT

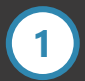

Paramétrage du code et du nom de l'agence

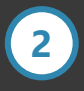

Paramétrage de l'email de devis complémentaire

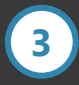

Paramétrage du SMS de devis complémentaire

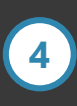

Paramétrage du logo présent sur le devis complémentaire

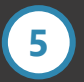

Enregistrement des modifications\*

|   | Paramètres de                                                                                                    | l'agence                                                                                                    |                                                                                                    |                                                                                                    | Logo (cli                                                                                            | quer pour modifier)                                                               |                       |         |
|---|----------------------------------------------------------------------------------------------------|----------------------------------------------------------------------------------------------------|----------------------------------------------------------------------------------------------------|----------------------------------------------------------------------------------------------------|----------------------------------------------------------------------------------------------------|-----------------------------------------------------------------------------------|-----------------------|---------|
|   | Code :                                                                                                    | PN                                                                                                    |                                                                                                    |                                                                                                    |                                                                                                    |                                                                                   |                       |         |
| ′ | Nom :                                                                                                    | AGENCE TEST                                                                                                    |                                                                                                    |                                                                                                    | - i                                                                                                  | no'                                                                               |                       |         |
|   | Couleur du thème :                                                                                                    | 🕢                                                                                                    |                                                                                                    |                                                                                                    |                                                                                                    |                                                                                   |                       |         |
| 1 | Utilisateurs à prévenir l                                                                                                    | ors de la validation de fic                                                                                                    | hes :                                                                                                    |                                                                                                    | CF                                                                                                   | IECK                                                                              |                       |         |
|   | AC;CELE;CTA;DDA;DG<br>;STRO;SUP;TB;TLI;TP                                                                                                    | EP;INOV;JACK;JCLA;JGA<br>A;VTE;YLE                                                                                                    | 2;MJT;NTO;OP;                                                                                                    | PAT;STG 🔺                                                                                                    |                                                                                                    | Effacor                                                                           |                       |         |
|   | Cette agence est in                                                                                                    | active                                                                                                    |                                                                                                    |                                                                                                    |                                                                                                    | Ellacel                                                                           |                       |         |
|   |                                                                                                    |                                                                                                    |                                                                                                    |                                                                                                    |                                                                                                    |                                                                                   |                       |         |
|   | Coordonnées de l'agen                                                                                                    | ce Paramètres mail AE                                                                                                    | L - configuration                                                                                                    | AEL - personna                                                                                                    | lisation T-So                                                                                        | an configuration                                                                  | 1                     |         |
|   | Coordonnées de l'agen<br>Utiliser ce modèle de te<br>Boniour #CIVILITE #N(                                                                                                    | ce Paramètres mail AE<br>xte lorsque la proposition<br>MCLIENT.                                                                                                    | L - configuration<br>1 de devis est er                                                                                               | AEL - personna                                                                                                    | lisation T-So<br>ar email :                                                                          | an configuration                                                                  |                       |         |
|   | Coordonnées de l'agen<br>Utiliser ce modèle de te<br>Bonjour #CIVILITE #NO<br>Suite aux contrôles de<br>#MODELEVEHICULE                                                                                                    | ce Paramètres mail AE<br>xte lorsque la proposition<br>MCLIENT,<br>votre véhicule, des opéra                                                                                                    | L - configuration<br>a de devis est en<br>tions compléme                                                                             | AEL - personna<br>nvoyé au client <b>p</b> a<br>entaires sont à eff                                                                        | ar email :                                                                                           | an configuration                                                                  | ARQUE                 | <b></b> |
|   | Coordonnées de l'agen<br>Utiliser ce modèle de te<br>Bonjour #CIVILITE #NO<br>Suite aux contrôles de<br>#MODELEVEHICULE<br>En cliquant sur le lien v                                                                                                    | ce Paramètres mail AE<br>xte lorsque la proposition<br>JMCLIENT,<br>votre véhicule, des opéra<br>ous pouvez accéder aux o                                                                                                    | L - configuration<br>a de devis est en<br>tions compléme<br>devis et le valide                                                       | AEL - personna<br>nvoyé au client <b>pa</b><br>entaires sont à eff<br>er directement                                                       | ar email :                                                                                           | an configuration                                                                  | ARQUE                 | •       |
|   | Coordonnées de l'agen<br>Utiliser ce modèle de te<br>Bonjour #CIVILITE #NO<br>Suite aux contrôles de<br>#MODELEVEHICULE<br>En cliquant sur le lien v<br>Utiliser ce modèle de te                                                                                                    | ce Paramètres mail AE<br>xte lorsque la proposition<br>MCLIENT,<br>votre véhicule, des opéra<br>ous pouvez accéder aux<br>xte lorsque la proposition                                                                                                    | L - configuration<br>a de devis est en<br>tions compléme<br>devis et le valide<br>a de devis est en                                  | AEL - personna<br>nvoyé au client <b>p</b> a<br>entaires sont à eff<br>er directement<br>nvoyé au client <b>p</b> a                        | ar email :<br>ectuer sur vo                                                                          | an configuration                                                                  | ARQUE                 | 4       |
| + | Coordonnées de l'agen<br>Utiliser ce modèle de te<br>Bonjour #CIVILITE #NO<br>Suite aux contrôles de<br>#MODELEVEHICULE<br>En cliquant sur le lien v<br>Utiliser ce modèle de te<br>Bonjour #CIVILITE #NO                                                                                                    | ce Paramètres mail AE<br>xte lorsque la proposition<br>MCLIENT,<br>votre véhicule, des opéra<br>ous pouvez accéder aux o<br>xte lorsque la proposition<br>MCLIENT,                                                                                                    | L - configuration<br>a de devis est en<br>tions compléme<br>devis et le valide<br>a de devis est en                                  | AEL - personna<br>nvoyé au client <b>p</b> a<br>entaires sont à eff<br>er directement<br>nvoyé au client <b>p</b> a                        | ar email :<br>ectuer sur vo                                                                          | an configuration                                                                  | ARQUE                 | 4       |
|   | Coordonnées de l'agen<br>Utiliser ce modèle de te<br>Bonjour #CIVILITE #NO<br>Suite aux contrôles de<br>#MODELEVEHICULE<br>En cliquant sur le lien v<br>Utiliser ce modèle de te<br>Bonjour #CIVILITE #NO<br>Suite aux contrôles de<br>lien vous pouvez accéd<br>#LIEN<br>Merci pour votre confia                                                 | ce Paramètres mail AE<br>xte lorsque la proposition<br>MCLIENT,<br>votre véhicule, des opéra<br>ous pouvez accéder aux o<br>xte lorsque la proposition<br>MCLIENT,<br>votre véhicule, des opéra<br>er aux devis et le valider<br>nce                                  | L - configuration<br>a de devis est en<br>tions compléme<br>devis et le valide<br>a de devis est en<br>tions compléme<br>directement | AEL - personna<br>nvoyé au client <b>p</b> a<br>intaires sont à eff<br>er directement<br>nvoyé au client <b>p</b> a<br>intaires sont à eff | ar email :<br>ectuer sur vo<br>ar SMS :<br>ectuer sur vo                                             | an configuration<br>tre véhicule #MA<br>tre véhicule. En o                        | ARQUE<br>cliquant su  | r le    |
|   | Coordonnées de l'agen<br>Utiliser ce modèle de te<br>Bonjour #CIVILITE #NO<br>Suite aux contrôles de<br>#MODELEVEHICULE<br>En cliquant sur le lien v<br>Utiliser ce modèle de te<br>Bonjour #CIVILITE #NO<br>Suite aux contrôles de<br>lien vous pouvez accéd<br>#LIEN<br>Merci pour votre confia<br>Astuce : Appuyez sur la to<br>mail ou du SMS | ce Paramètres mail AE<br>xte lorsque la proposition<br>MCLIENT,<br>votre véhicule, des opéra<br>ous pouvez accéder aux o<br>xte lorsque la proposition<br>MCLIENT,<br>votre véhicule, des opéra<br>er aux devis et le valider<br>nce<br>uche F8 en cours de frappe po | L - configuration<br>a de devis est en<br>tions compléme<br>devis et le valide<br>a de devis est en<br>tions compléme<br>directement | AEL - personna<br>nvoyé au client <b>p</b> a<br>intaires sont à eff<br>er directement<br>nvoyé au client <b>p</b> a<br>intaires sont à eff | ar email :<br>T-So<br>ar email :<br>Tectuer sur vo<br>ar SMS :<br>Tectuer sur vo<br>cées automatique | an configuration<br>tre véhicule #MA<br>tre véhicule. En o<br>ement par son conte | ARQUE<br>cliquant sur | r le    |

\* Toute modification réalisée doit être enregistrée pour être effective.

FICHE DE DIAGNOSTIC

1 Rappel description du véhicule et numéro OR

Liste des contrôles à effectuer

3

2

Ajout de photo ou commentaire

4

Familles et état d'avancement des contrôles

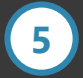

Validation de la fiche de diagnostic

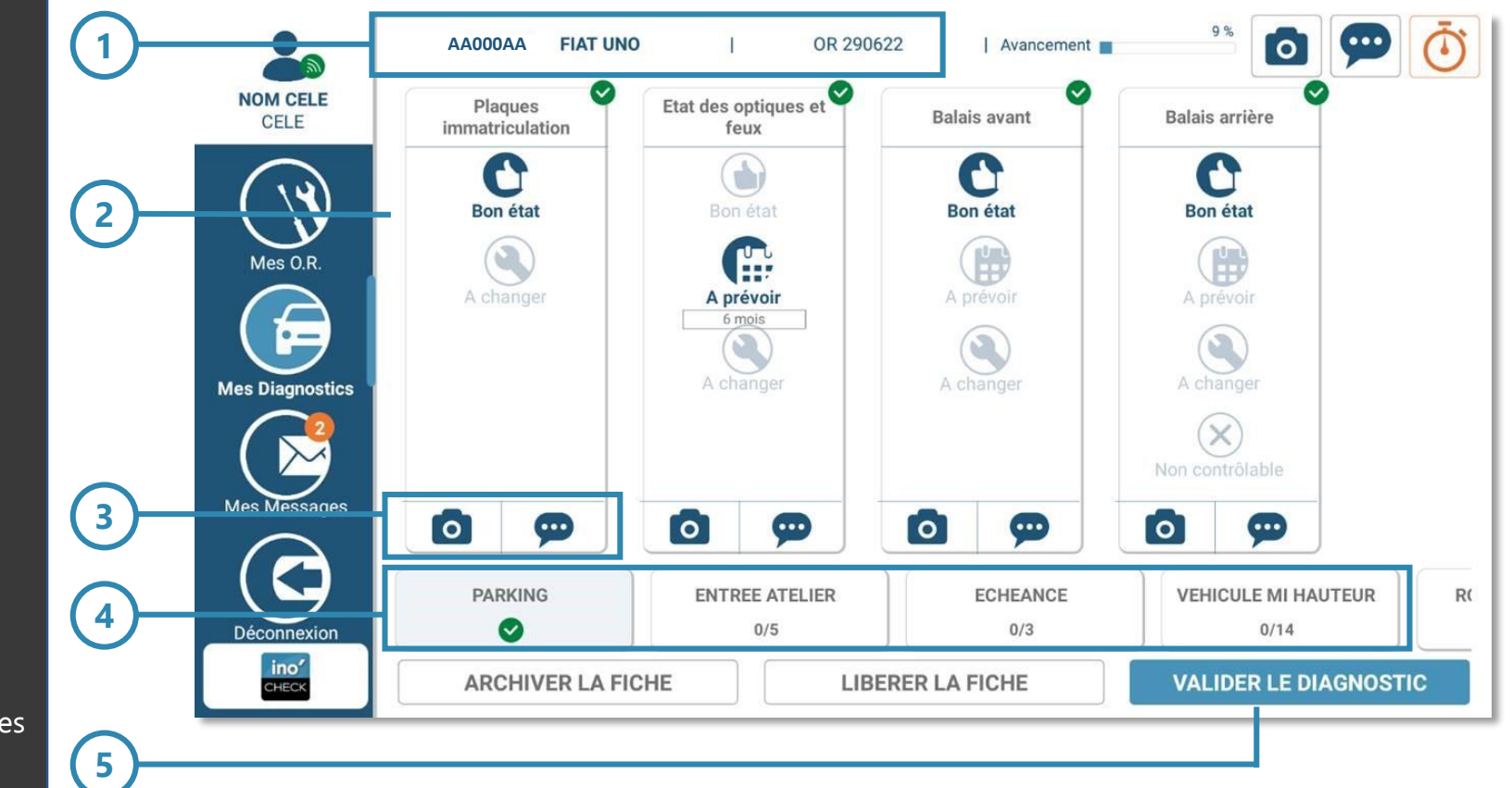

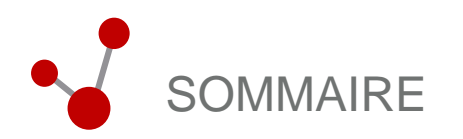

### VOS PREMIERS PAS SUR L'OUTIL

### APERCU DES FONCTIONNALITES DE L'OUTIL

| Fiches de diagnostic            | 9  |
|---------------------------------|----|
| Liste des OR                    | 10 |
| Socle/Paramètres de la tablette | 11 |
| Interface ERP                   | 12 |

# PARCOURS UTILISATEUR

IV CONTACTS ET LIENS UTILES

# FICHES DE DIAGNOSTIC

Ce module est la pierre angulaire de la solution, elle permet de procéder au diagnostic d'un véhicule, en relevant pas-à-pas son état général et en précisant chaque intervention complémentaire à effectuer.

Les fiches de diagnostic peuvent être personnalisées en fonction des besoins de l'atelier, en écartant les opérations qui ne pourraient être couvertes.

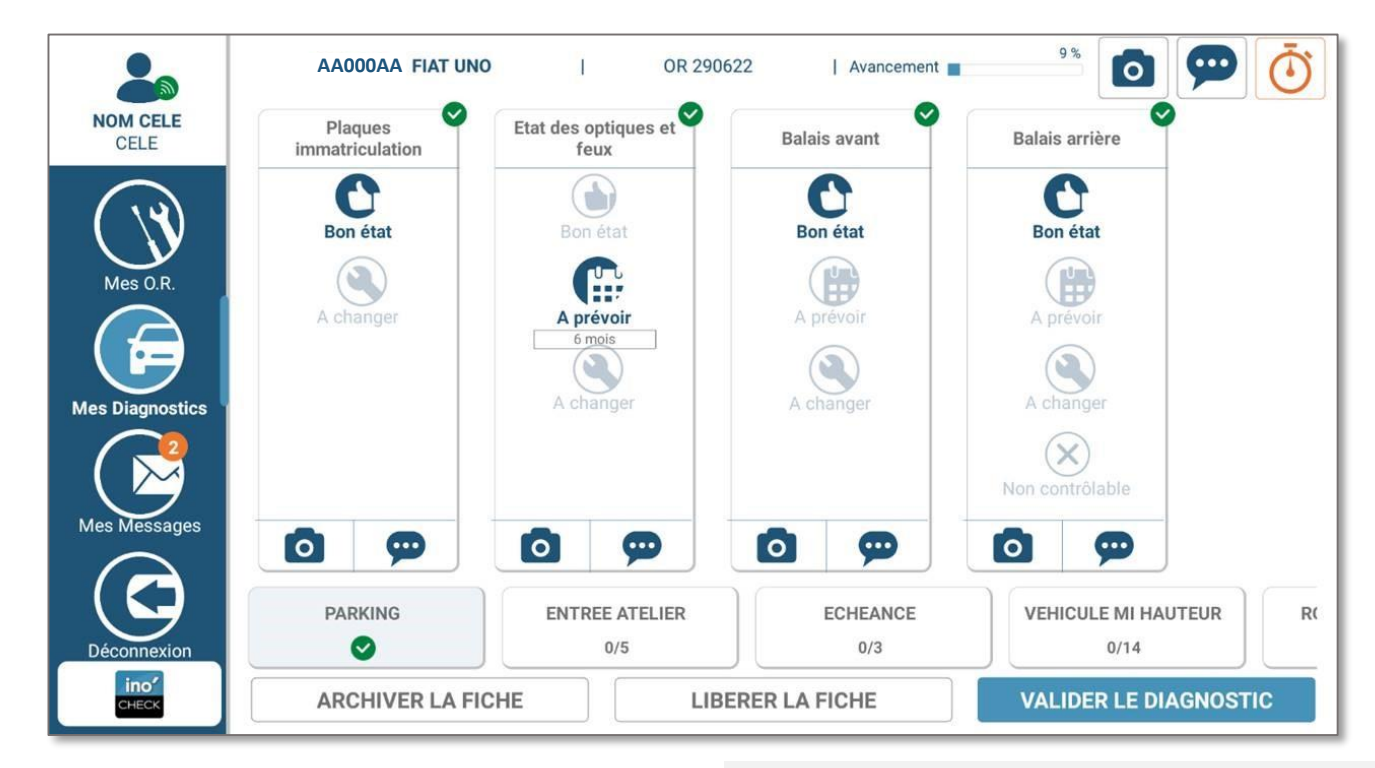

Pourquoi systématiser l'utilisation des fiches de diagnostic :

- Vérifier les opérations à effectuer pour l'entretien d'un véhicule conformément aux préconisations constructeurs
- Vérifier la périodicité des opérations
- Anticiper le remplacement des pièces
- Proposer des opérations complémentaires

#### Comment utiliser une fiche de diagnostic :

I – Lancer l'application

II – Sélectionner le module « mes diagnostics »
 III – Effectuer le tour du véhicule et compléter le formulaire de diagnostic en ajoutant des photos et des commentaires lorsque nécessaire
 IV – Valider la fiche de diagnostic

# LISTE DES OR

La fonctionnalité « mes OR », ou « mode opérateur » vient simplifier le suivi des travaux et opérations de maintenance du véhicule.

Ce module a été conçu pour faciliter le suivi des opérations de chaque productif à l'atelier à partir de l'ERP, et ainsi professionnaliser toujours plus les interventions.

| NOM CELE        | GG856LL FIAT UNO   OR 290622<br>TRAVAUX A EFFECTUER |                             |
|-----------------|-----------------------------------------------------|-----------------------------|
| CELE            | Référence                                           | Quantité                    |
|                 | FORFAIT 4X4 PACK                                    | 2,00 <b>a traiter</b> 🕥 🛞 💬 |
|                 | DÉMONTAGE/MONTAGE 4X4                               | 1,00 a traiter 🕥 🔀 💬        |
| Mes Diagnostics | DÉPOSE/POSE 4X4                                     | 1,00 <b>A TRAITER</b> 🕥 🙁 💬 |
|                 | EQUILIBRAGE 4X4                                     | 1,00 <b>A TRAITER</b> 🕥 🙁 💬 |
| Mes Messages    | GARANTIE PACK 44                                    | 1,00 a traiter 🕥 🙁 💬        |
| Déconnexion     | FORFAIT DIAGNOSTIC SECURITE                         | 1,00 a traiter 🕥 🛞 💬        |
| CHECK           | FERMER LANCER DIAG                                  |                             |

Pourquoi utiliser le mode opérateur pour le suivi des opérations :

- Suivre les travaux déjà réalisés
- Ne pas oublier d'opérations
- Ajouter des observations
- Afficher de la position des travaux
- Consulter la liste des travaux à réaliser

#### Comment utiliser la fonctionnalité liste OR :

- I Rechercher l'OR du associé au véhicule
- II Sélectionner l'OR
- III Réaliser le travail à faire et valider son achèvement
- IV Consulter sur l'ERP le statut des travaux

SOCLE PARAMÈTRES DE LA TABLETTE Le socle de la solution permet de paramétrer la tablette Ino'Check en fonction des besoins de chaque utilisateur et de l'atelier. La messagerie, rappels, les fiches de diagnostic, OR ainsi que les droits des utilisateurs sont personnalisables.

| Paramètre                                                                                                    | s de l                                                                                                    | agence                                                                                                    |                                                                                                    |                                                                                                    | Logo                                                   | o (cliquer pour mo                               | difier)                             |                                               |             |
|----------------------------------------------------------------------------------------------------|----------------------------------------------------------------------------------------------------|----------------------------------------------------------------------------------------------------|----------------------------------------------------------------------------------------------------|----------------------------------------------------------------------------------------------------|--------------------------------------------------------|--------------------------------------------------|-------------------------------------|-----------------------------------------------|-------------|
| Code :                                                                                                    |                                                                                                    | PN                                                                                                    |                                                                                                    |                                                                                                    |                                                        |                                                  |                                     |                                               |             |
| Nom :                                                                                                    |                                                                                                    | AGENCE TEST                                                                                                    |                                                                                                    |                                                                                                    |                                                        | ino                                              |                                     |                                               |             |
| Couleur du thèn                                                                                                    | ne:                                                                                                    | 🔗                                                                                                    |                                                                                                    |                                                                                                    |                                                        |                                                  |                                     |                                               |             |
| Itilisateurs à pre                                                                                                    | évenir lon                                                                                                    | de la validation                                                                                                    | de fiches :                                                                                                    |                                                                                                    |                                                        | HEC                                              | :<                                  |                                               |             |
| AC;CELE;CTA;D<br>STRO;SUP;TB;                                                                                                    | DA;DG;EF<br>TLI;TPA;                                                                                                    | ;INOV;JACK;JCL<br>/TE;YLE                                                                                                    | A;JGA2;MJT;NTO;OP;                                                                                                    | PAT;STG                                                                                                    |                                                        | Effacer                                          |                                     |                                               |             |
| Cette agence                                                                                                    | e est inac                                                                                                    | ive                                                                                                    |                                                                                                    |                                                                                                    |                                                        | Lilder                                           |                                     |                                               |             |
|                                                                                                    |                                                                                                    |                                                                                                    |                                                                                                    |                                                                                                    |                                                        |                                                  |                                     |                                               |             |
| Coordonnées de                                                                                                    | l'agence                                                                                                    | Paramàtres ma                                                                                                    | il AEL - configuration                                                                                                    | AEL - nersonnalis                                                                                                    | sation 1                                               | Scan config                                      | uration                             |                                               |             |
| Coordonnées de<br>Itiliser ce modèl                                                                                                    | e l'agence<br>le de text                                                                                                    | Paramètres ma                                                                                                    | ail AEL - configuration                                                                                                    | n AEL - personnalis                                                                                                    | sation                                                 | -Scan config                                     | uration                             |                                               |             |
| Coordonnées de<br>Jtiliser ce modè<br>Bonjour #CIVILI                                                                                                    | e l'agence<br>le de text<br>TE #NOM                                                                                                    | Paramètres ma<br>e lorsque la prop<br>CLIENT,                                                                                                    | il AEL - configuration<br>osition de devis est e                                                                                                    | n AEL - personnalis<br>nvoyé au client <b>par</b>                                                                                                    | sation T<br>email :                                    | -Scan config                                     | uration                             |                                               |             |
| Coordonnées de<br>Jtiliser ce modèl<br>Bonjour #CIVILI<br>Suite aux contrô<br>#MODELEVEHIC                                                                                                    | e l'agence<br>le de text<br>TE #NOM<br>iles de vo<br>ULE                                                                                                | Paramètres ma<br>lorsque la prop<br>CLIENT,<br>re véhicule, des                                                                                                    | <ul> <li>AEL - configuration</li> <li>osition de devis est en</li> <li>opérations complément</li> </ul>                                                                                                    | n AEL - personnalis<br>nvoyé au client <b>par</b><br>entaires sont à effec                                                                                                    | sation 7<br>email :<br>ctuer sur                       | -Scan config                                     | uration                             | UE                                            | •           |
| Coordonnées de<br>Jtiliser ce modèl<br>3onjour #CIVILI<br>Suite aux contrô<br>#MODELEVEHIC<br>En cliquant sur l                                                                                                    | e l'agence<br>le de text<br>TE #NOM<br>iles de vo<br>ULE<br>e lien vou                                                                                  | Paramètres ma<br>e lorsque la prop<br>CLIENT,<br>re véhicule, des<br>s pouvez accéde                                                                                                    | <ul> <li>AEL - configuration</li> <li>osition de devis est en</li> <li>opérations complément</li> <li>r aux devis et le valid</li> </ul>                                                                    | n AEL - personnalis<br>nvoyé au client <b>par</b><br>entaires sont à effec<br>er directement                                                                                     | sation 1<br>email :<br>ctuer sur                       | -Scan config                                     | uration<br>Ie #MARQ                 | UE                                            | •           |
| Coordonnées de<br>Itiliser ce modèl<br>Bonjour #CIVILI<br>Suite aux contrô<br>#MODELEVEHIC<br>En cliquant sur l<br>Itiliser ce modèl                                                                                                    | e l'agence<br>le de text<br>TE #NOM<br>iles de vo<br>ULE<br>e lien vou<br>le de text                                                                    | Paramètres ma<br>e lorsque la prop<br>CLIENT,<br>re véhicule, des<br>s pouvez accéde<br>e lorsque la prop                                                                                  | il AEL - configuration<br>osition de devis est en<br>opérations complément<br>r aux devis et le valid<br>osition de devis est et                                                                            | n AEL - personnalis<br>nvoyé au client <b>par</b><br>entaires sont à effec<br>er directement<br>nvoyé au client <b>par</b>                                                       | email :<br>ctuer sur                                   | -Scan config                                     | uration<br>le #MARQ                 | UE                                            | •           |
| Coordonnées de<br>Jtiliser ce modèl<br>Bonjour #CIVILI<br>Suite aux contrô<br>#MODELEVEHIC<br>En cliquant sur l<br>Jtiliser ce modèl<br>Bonjour #CIVILI                                                                                                    | e l'agence<br>le de text<br>TE #NOM<br>iles de vo<br>ULE<br>e lien vou<br>le de text<br>TE #NOM                                                         | Paramètres ma<br>e lorsque la prop<br>CLIENT,<br>re véhicule, des<br>s pouvez accéde<br>e lorsque la prop<br>CLIENT,                                                                       | il AEL - configuration<br>osition de devis est el<br>opérations compléme<br>r aux devis et le valid<br>osition de devis est el                                                                              | n AEL - personnalis<br>nvoyé au client <b>par</b><br>entaires sont à effec<br>er directement<br>nvoyé au client <b>par</b>                                                       | sation 1<br>email :<br>ctuer sur                       | -Scan config                                     | uration<br>Ile #MARQ                | UE                                            | •           |
| Coordonnées de<br>Jtiliser ce modèl<br>Bonjour #CIVILI<br>Suite aux contrô<br>#MODELEVEHIC<br>En cliquant sur l<br>Jtiliser ce modèl<br>Bonjour #CIVILI<br>Suite aux contrô<br>lien vous pouvez<br>#LIEN                                                                 | e l'agence<br>le de text<br>TE #NOM<br>iles de vo<br>ULE<br>e lien vou<br>le de text<br>TE #NOM<br>iles de vo<br>z accéder                              | Paramètres ma<br>lorsque la prop<br>CLIENT,<br>re véhicule, des<br>s pouvez accéde<br>e lorsque la prop<br>CLIENT,<br>re véhicule, des<br>aux devis et le v                                | <ul> <li>AEL - configuration</li> <li>osition de devis est en</li> <li>opérations complément</li> <li>r aux devis et le valid</li> <li>osition de devis est en</li> <li>opérations complément</li> </ul>    | n AEL - personnalis<br>nvoyé au client <b>par</b><br>entaires sont à effec<br>er directement<br>nvoyé au client <b>par</b><br>entaires sont à effec                              | sation T<br>email :<br>ctuer sur<br>SMS :<br>ctuer sur | -Scan config<br>• votre véhicu<br>• votre véhicu | uration<br>le #MARQ<br>le. En cliqu | UE<br>uant sur le                             | ▲<br>▼      |
| Coordonnées de<br>Jtiliser ce modèl<br>Bonjour #CIVILI<br>Suite aux contrô<br>#MODELEVEHIC<br>En cliquant sur l<br>Jtiliser ce modèl<br>Bonjour #CIVILI<br>Suite aux contrô<br>lien vous pouvez<br>#LIEN<br>Merci pour votre                                             | e l'agence<br>le de text<br>TE #NOM<br>iles de vo<br>ULE<br>e lien vou<br>le de text<br>TE #NOM<br>iles de vo<br>c accéder<br>e confianc                | Paramètres ma<br>e lorsque la prop<br>CLIENT,<br>re véhicule, des<br>s pouvez accéde<br>e lorsque la prop<br>CLIENT,<br>re véhicule, des<br>aux devis et le v                              | <ul> <li>AEL - configuration</li> <li>osition de devis est en</li> <li>opérations complément</li> <li>r aux devis et le valid</li> <li>osition de devis est en</li> <li>opérations complément</li> </ul>    | n AEL - personnalis<br>nvoyé au client <b>par</b><br>entaires sont à effec<br>er directement<br>nvoyé au client <b>par</b><br>entaires sont à effec                              | sation 7<br>email :<br>ctuer sur<br>SMS :<br>ctuer sur | -Scan config<br>votre véhicu                     | uration<br>le #MARQ<br>le. En cliqu | UE<br>uant sur le                             | •<br>•      |
| Coordonnées de<br>Jtiliser ce modèl<br>Bonjour #CIVILI<br>Suite aux contrô<br>#MODELEVEHIC<br>En cliquant sur l<br>Itiliser ce modèl<br>Bonjour #CIVILI<br>Suite aux contrô<br>ien vous pouvez<br>#LIEN<br>Merci pour votre<br><b>Astuce</b> : Appuyez<br>mail ou du SMS | e l'agence<br>le de text<br>TE #NOM<br>iles de vo<br>ULE<br>e lien vou<br>le de text<br>TE #NOM<br>iles de vo<br>z accéder<br>e confianc<br>sur la touc | Paramètres ma<br>e lorsque la prop<br>CLIENT,<br>re véhicule, des<br>s pouvez accéde<br>e lorsque la prop<br>CLIENT,<br>re véhicule, des<br>aux devis et le vi<br>e<br>e F8 en cours de fa | ail AEL - configuration<br>osition de devis est en<br>opérations compléme<br>r aux devis et le valid<br>osition de devis est en<br>opérations compléme<br>alider directement<br>appe pour insérer des balis | n AEL - personnalis<br>nvoyé au client <b>par</b><br>entaires sont à effec<br>er directement<br>nvoyé au client <b>par</b><br>entaires sont à effec<br>eses qui seront remplacée | sation 7<br>email:<br>ctuer sur<br>SMS :<br>ctuer sur  | -Scan config<br>votre véhicu<br>votre véhicu     | uration<br>le #MARQ<br>le. En cliqu | UE<br>uant sur le<br><i>lors de l'envoi d</i> | •<br>•<br>• |

Que permet de paramétrer le socle :

- Configurer l'url des accords en ligne
- Créer ou modifier des droits
- Modifier un mot de passe
- Personnaliser les formulaires de diagnostic
- Définir l'ordre de vérification des points de contrôle
- Personnaliser les couleurs de l'application
- Visualiser l'aperçu d'une fiche de diagnostic
- Définir le type de rappel (téléphone ou e-mail)

# INTERFACE ERP

La tablette Ino'Check est directement interfacée avec les ERP Winpro Pneus et W.Contact.

Le module permet le suivi des opérations enregistrées dans le module planning depuis la tablette, qui devient ainsi une extension de l'ERP.

| PN - Planning de montage - AGENCE TEST Société : SO | CIETE TEST PNEUS                     |                                                                                                    |                                       |                                 | - 0 ×                           |
|-----------------------------------------------------|--------------------------------------|----------------------------------------------------------------------------------------------------|---------------------------------------|---------------------------------|---------------------------------|
| 4                                                   | Sem. 11 Lundi                        | 14 Mars 2022 Au Dimanche 20 Mars                                                                                                    | 2022                                  | Autres Actions                  | ning Uste InoCheck F5 - Quitter |
|                                                     | Type de planning<br>O Jour · Semaine | Solution Definition Definition De | AG ▼ Agence PN ▼ N° OR                | 1 0 <del>~</del>                |                                 |
| Lundi 14 Mars                                       | Mardi 15 Mars                        | Mercredi 16 Mars                                                                                                    | Jeudi 17 Mars                         | Vendredi 18 Mars                | Samedi 19 Mars                  |
| Heure Travaux                                       | Heure Travaux                        | Heure Travaux                                                                                                    | Heure Travaux                         | Heure Travaux                   | Heure Travaux                   |
|                                                     | 08:00                                | 08:00 PL8543N - JORDAN DUPOND                                                                                                    | 08:00 YH6543N - FRANCKY VINCENT       | 08:00                           | 08:00                           |
| 08:30                                               | 08:30                                | 08:30                                                                                                    | 08:30                                 | 08:30                           | 08:30                           |
| 00:00                                               | 09:00                                | 09:00                                                                                                    | 09:00                                 | 09:00                           | 09:00                           |
| 09:30                                               | 09:30                                | 09:30                                                                                                    | 09:30                                 | 09:30                           | 09:30                           |
| 10:00                                               | 10:00                                | 10:00                                                                                                    | 10:00                                 | 10:00 00023441-3400202310018044 | 10:00                           |
| 10:30                                               | 10:30                                | 10:30                                                                                                    | 10:30                                 | 10:30                           | 10:30                           |
| 11:00                                               | 11:00                                | 11:00                                                                                                    | 11:00                                 | 11:00                           | 11:00                           |
| 12:00                                               | 12:00                                | 12:00                                                                                                    | 12:00                                 | 12:00                           | 12:00                           |
| 12-30                                               | 12-90                                | 12:90                                                                                                    | 12:30                                 | 12:30                           | 12-90                           |
| 13:00                                               | 13:00                                | 13:00                                                                                                    | 13:00                                 | 13:00                           | 13:00                           |
| 13:30                                               | 13:30                                | 13:30                                                                                                    | 13:30                                 | 13:30                           | 13:30                           |
| 14:00                                               | 14:00                                | 14:00                                                                                                    | 14:00                                 | 14:00                           | 14:00                           |
| 14:30                                               | 14:30                                | 14:30                                                                                                    | 14:30                                 | 14:30                           | 14:30                           |
| 15:00                                               | 15:00                                | 15:00                                                                                                    | 15:00                                 | 15:00                           | 15:00                           |
| 15:30                                               | 15:30                                | 15:30                                                                                                    | 15:30                                 | 15:30                           | 15:30                           |
| 16:00                                               | 16:00                                | 16:00                                                                                                    | 16:00                                 | 16:00                           | 16:00                           |
| 16:30                                               | 16:30                                | 16:30                                                                                                    | 16:30                                 | 16:30                           | 16:30                           |
| 17:00                                               | 17:00                                | 17:00                                                                                                    | 17:00                                 | 17:00                           | 17:00                           |
| 17:30                                               | 17:30                                | 17:30                                                                                                    | 17:30                                 | 17:30                           | 17:30                           |
| 18:00                                               | 18:00                                | 18:00                                                                                                    | 18:00                                 | 18:00                           | 18:00                           |
| 18:30                                               | 18:30                                | 18:30                                                                                                    | 18:30                                 | 18:30                           | 18:30                           |
| 19:00                                               | 19:00                                | 19:00                                                                                                    | 19:00                                 | 19:00                           | 19:00                           |
| 19:30                                               | 19:30                                | 19:30                                                                                                    | 19:30                                 | 20:00                           | 29:30                           |
| 20100                                               | 20100                                | 20100                                                                                                    | 20.00                                 | 20.00                           | 2000                            |
|                                                     |                                      |                                                                                                    |                                       |                                 |                                 |
|                                                     |                                      |                                                                                                    |                                       |                                 |                                 |
|                                                     |                                      |                                                                                                    |                                       |                                 |                                 |
|                                                     |                                      |                                                                                                    |                                       |                                 |                                 |
|                                                     |                                      |                                                                                                    |                                       |                                 |                                 |
|                                                     |                                      |                                                                                                    |                                       |                                 |                                 |
|                                                     |                                      |                                                                                                    |                                       |                                 |                                 |
|                                                     |                                      |                                                                                                    |                                       |                                 |                                 |
|                                                     |                                      |                                                                                                    |                                       |                                 |                                 |
|                                                     |                                      |                                                                                                    |                                       |                                 |                                 |
|                                                     |                                      |                                                                                                    |                                       |                                 |                                 |
|                                                     |                                      |                                                                                                    |                                       |                                 |                                 |
|                                                     |                                      |                                                                                                    | ]                                     |                                 |                                 |
|                                                     | RDV Volture pré                      | sente Att. Pièce/Pneu Travaux en Cours                                                                                                    | Travaux finis Travaux Facturé RDV Ann | ulé                             | 1+                              |

Pourquoi utiliser la fonctionnalité planning pour lno'check :

- Suivre les travaux à partir du planning
- Visualiser les dossiers Ino'Check nécessitant un devis
- Consulter les dossiers de diagnostic en attente
- Renseigner les informations d'un véhicule à venir
- Mettre à jour un formulaire de diagnostic

Comment créer et affecter un OR depuis le planning ERP :

- I Créer un rendez vous et un OR dans le planning
- II Affecter un technicien au rendez-vous
- III Valider la présence du véhicule à l'atelier
- IV Créer une fiche de diagnostic

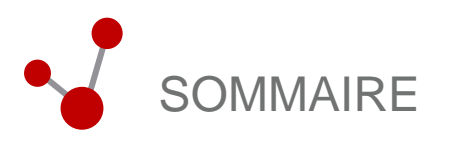

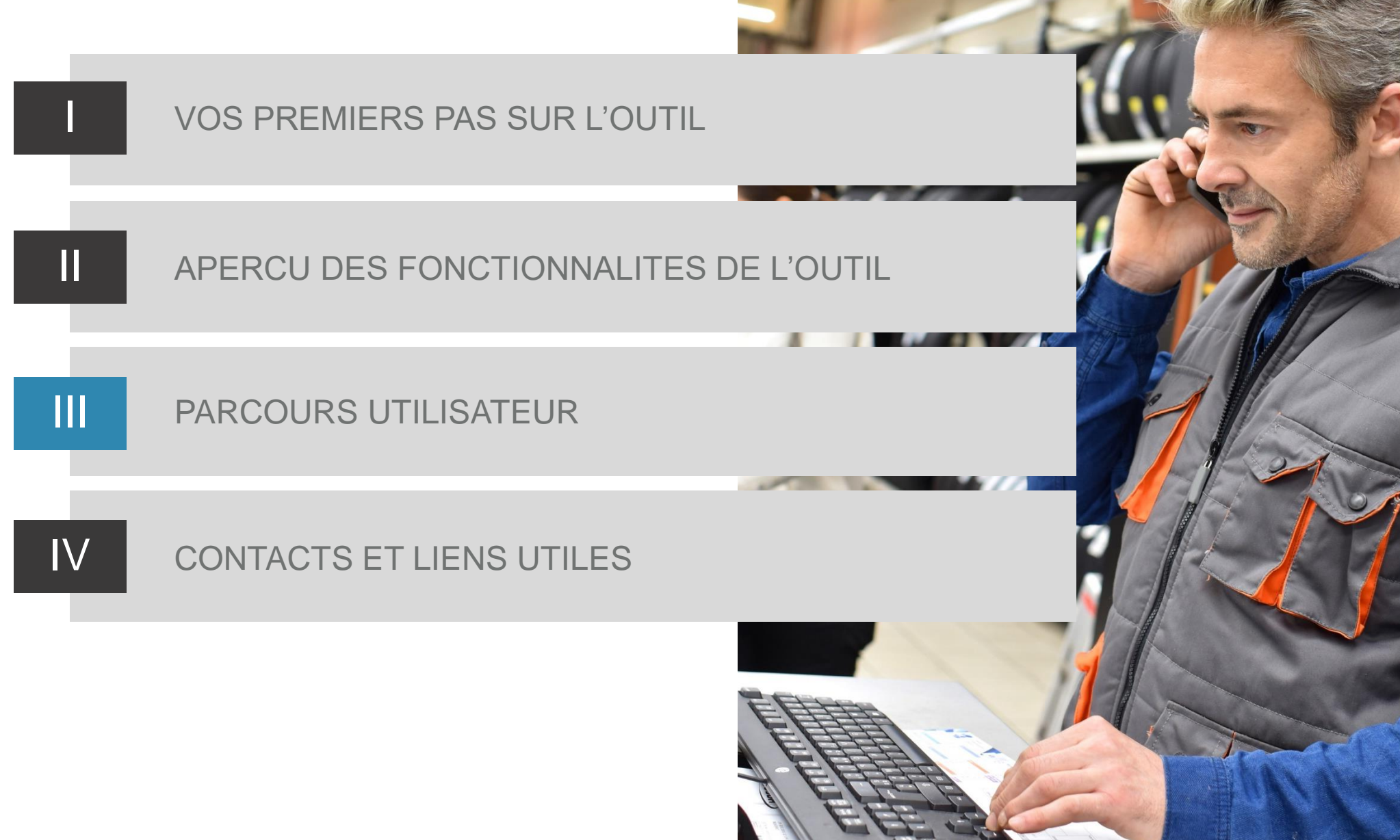

#### PARCOURS UTILISATEURS

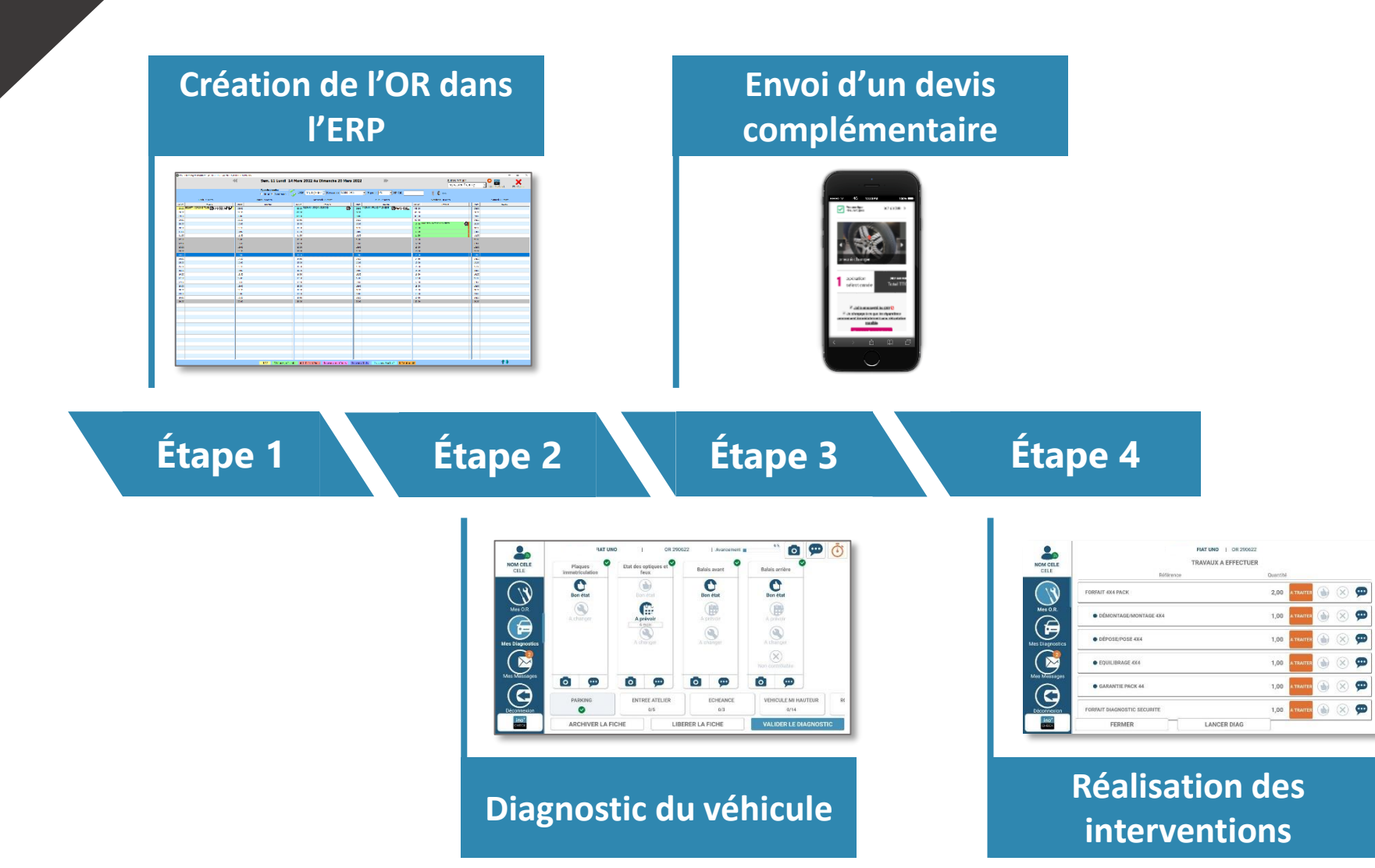

2

3

# ÉTAPE 1 : Création de l'OR dans l'ERP

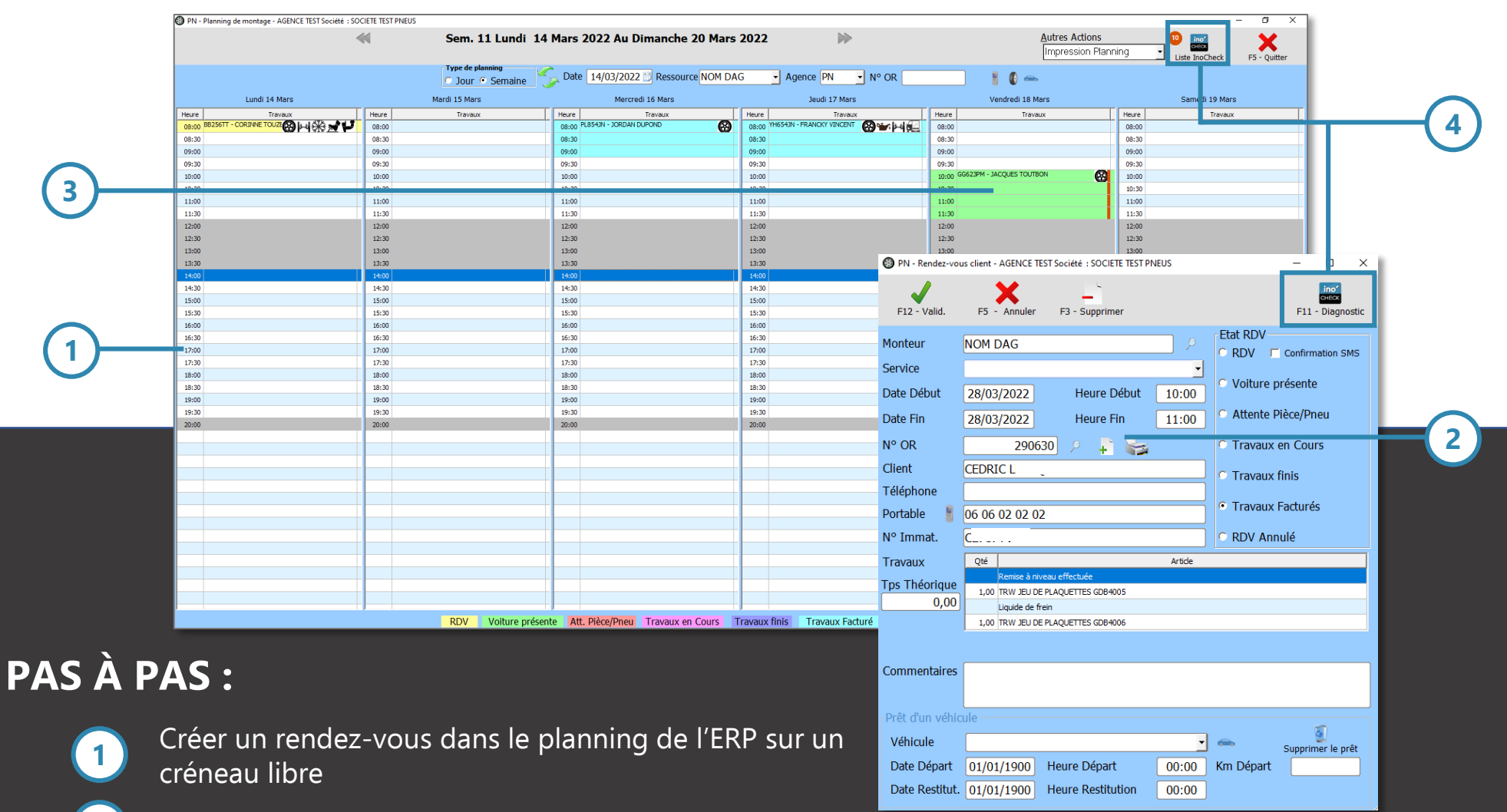

- Remplir les informations du véhicule et créer l'OR
- Confirmer la réception du véhicule en atelier depuis le planning *(nécessite l'activation de la gestion dans le planning de l'ERP depuis les paramètres du socle de la tablette)* 
  - Créer une fiche de contrôle Ino'Check

# ÉTAPE 2 : Diagnostic du véhicule

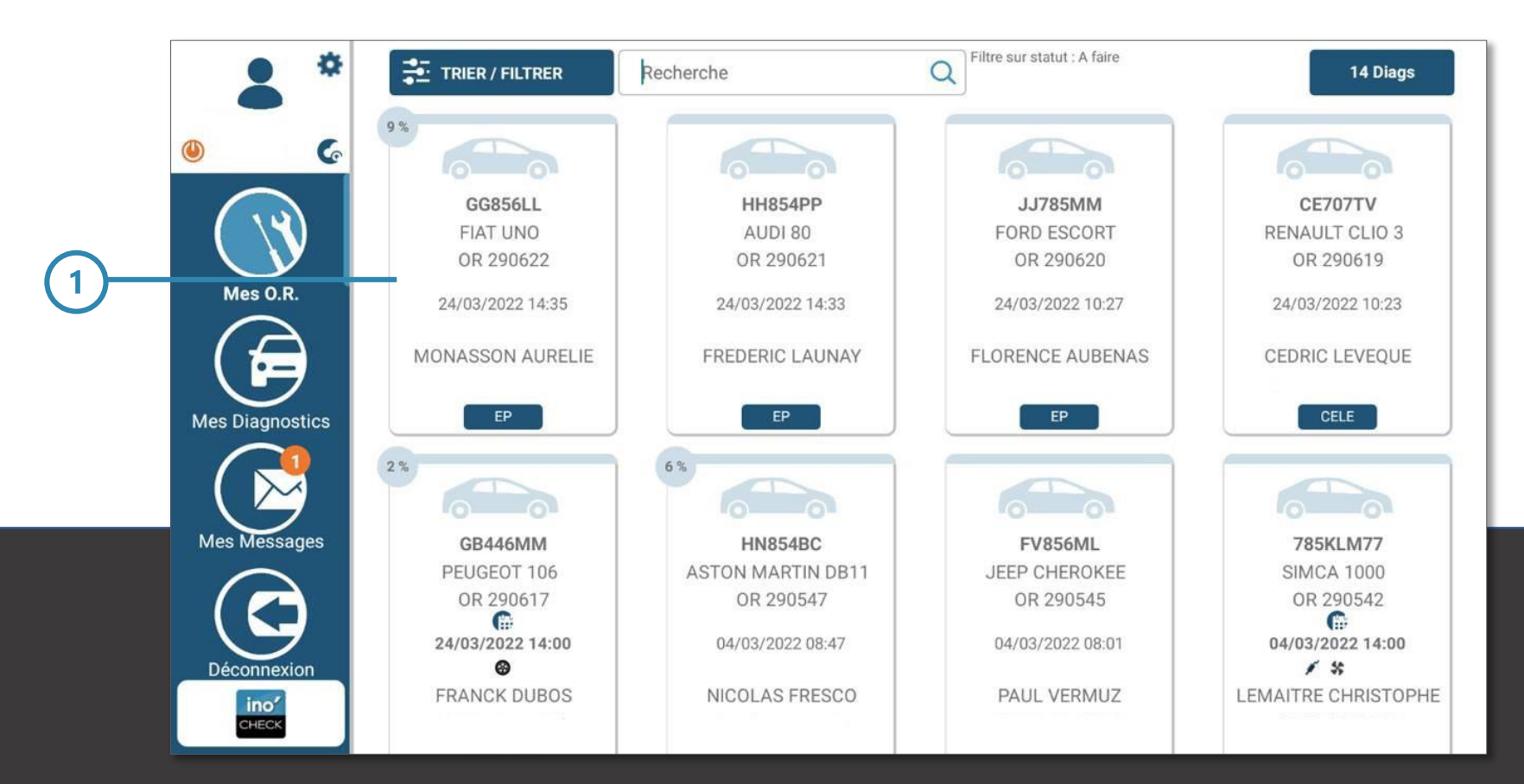

# PAS À PAS :

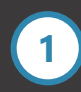

Sélectionner la fiche de contrôle du véhicule

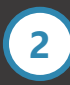

Commencer le tour du véhicule

ÉTAPE 2 : Diagnostic du véhicule

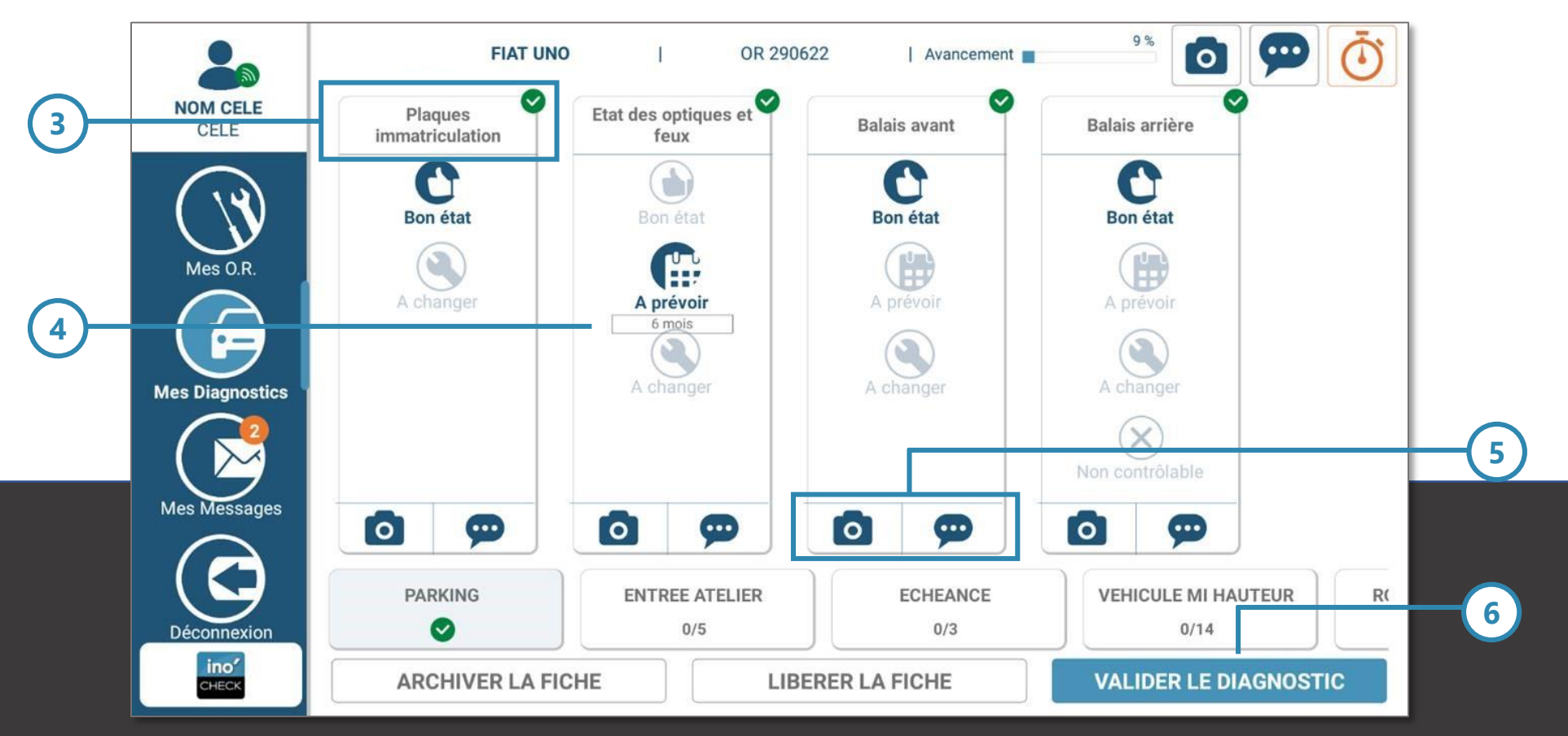

# PAS À PAS (suite) :

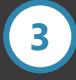

Réaliser l'inspection selon la logique de contrôle définie dans les paramètres

Relever l'état des organes du véhicule

Ajouter une photo et des commentaires si des opérations nécessaires sont constatées

Valider le diagnostic une fois tous les points relevés

# ÉTAPE 3 : Envoi d'un devis complémentaire

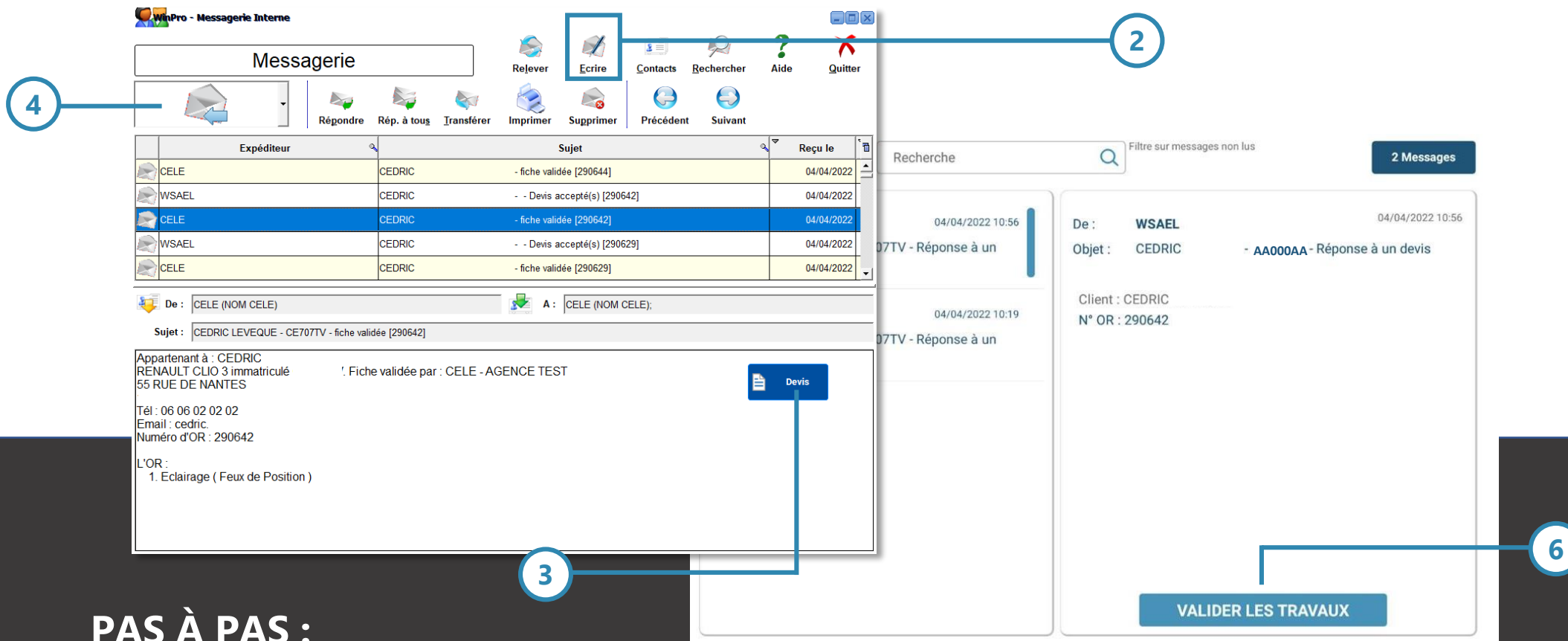

PAS À PAS :

2

3

4

5

6

Création d'un devis complémentaire dans l'ERP reprenant les informations de la fiche de contrôle

Créer la communication

Remplir le mail ou le SMS avec le devis complémentaire

Envoyer un SMS ou un email selon les préférences enregistrées dans l'ERP

Lancer le module messagerie pour suivre les échanges avec le client

Notifier la réalisation des opérations au client

# ÉTAPE 4 : Réalisation des interventions

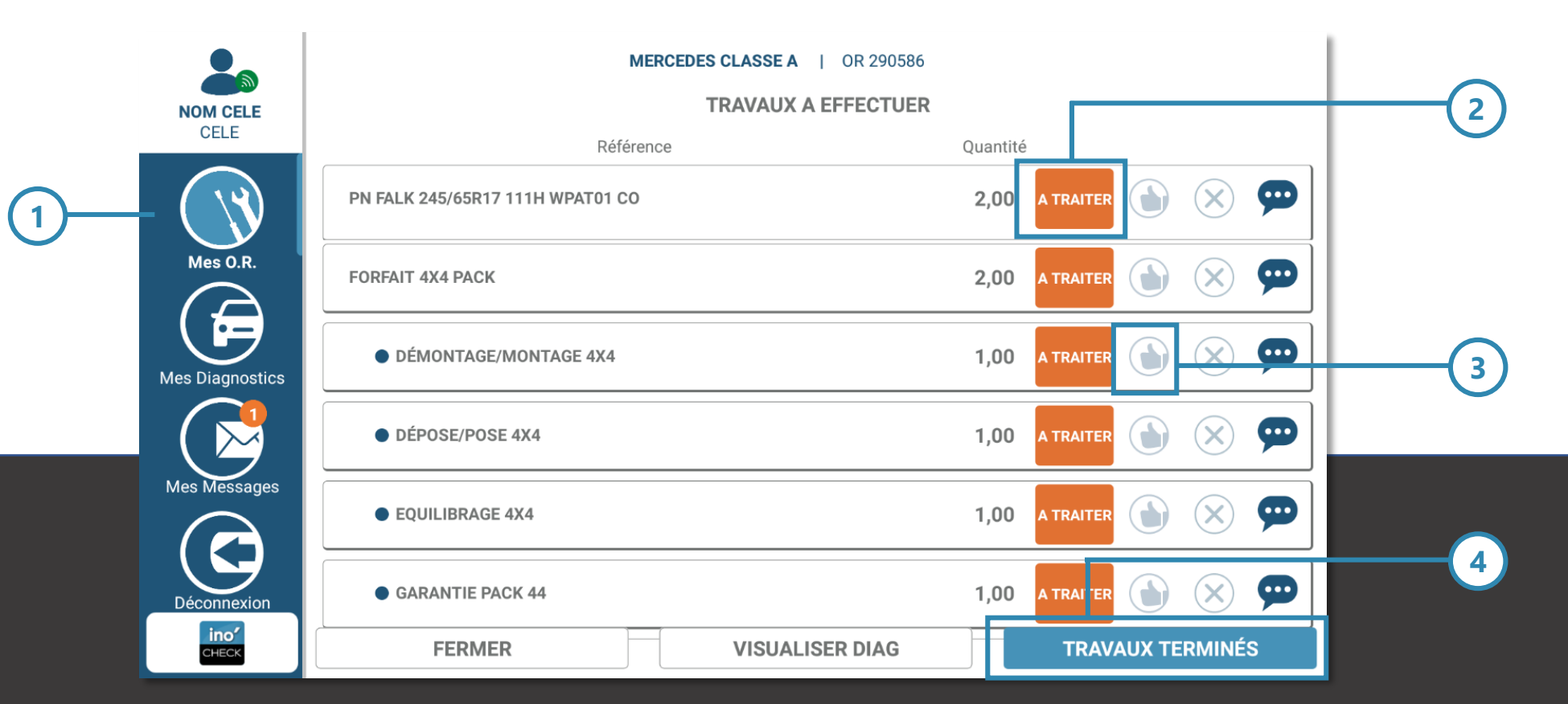

# PAS À PAS :

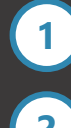

Lancer le module mes OR

2

3

Réaliser les opérations validés par le client

Cochez la case « *pouce en l'air »* pour valider l'opération

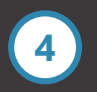

Valider les travaux et notifier le client par SMS

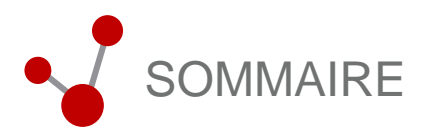

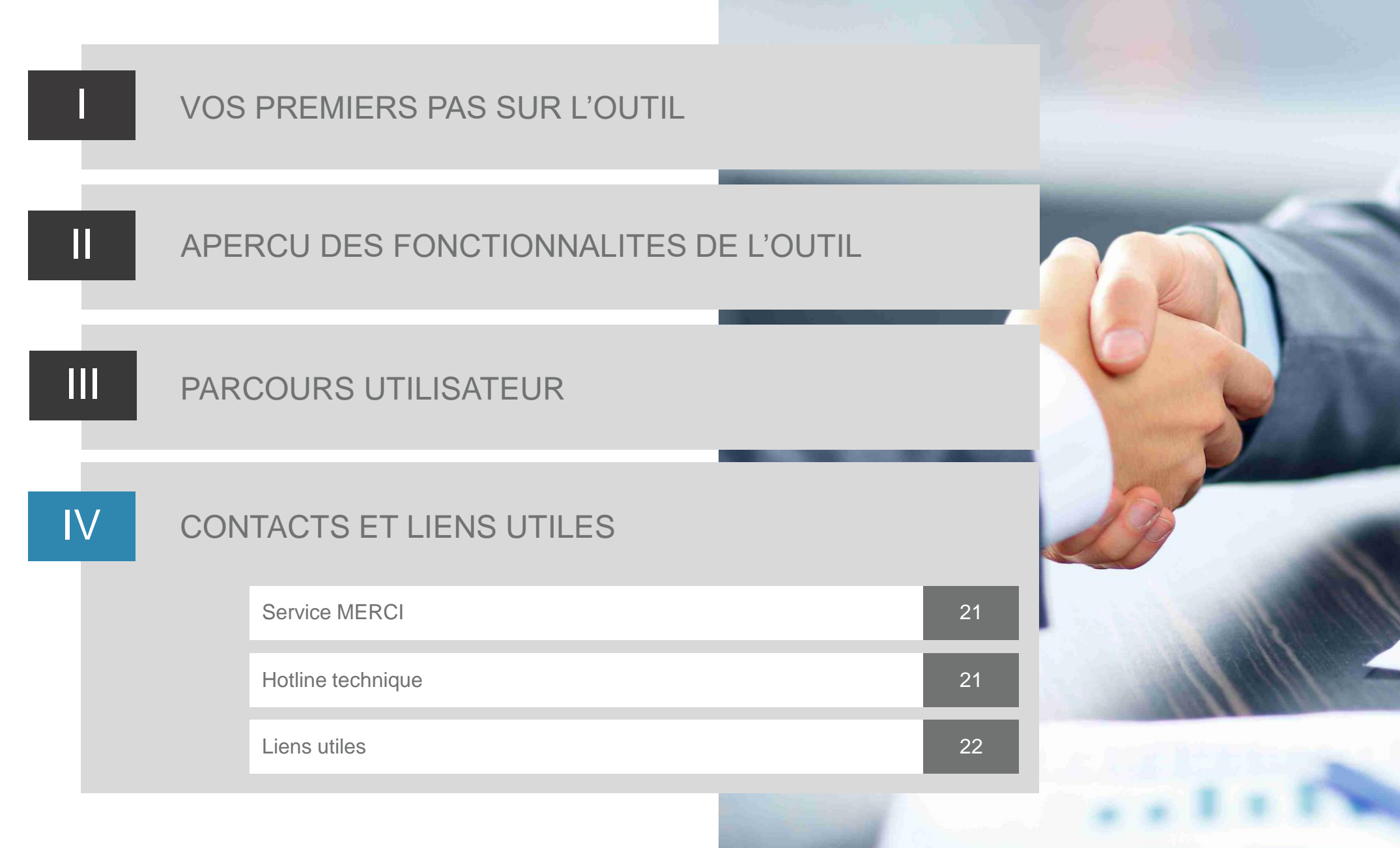

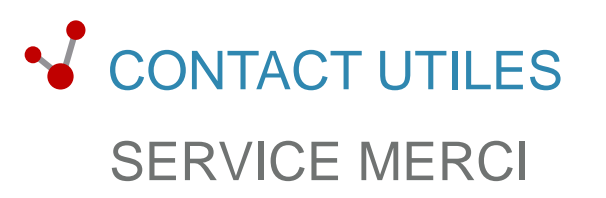

### SUPPORT INFORMATIQUE

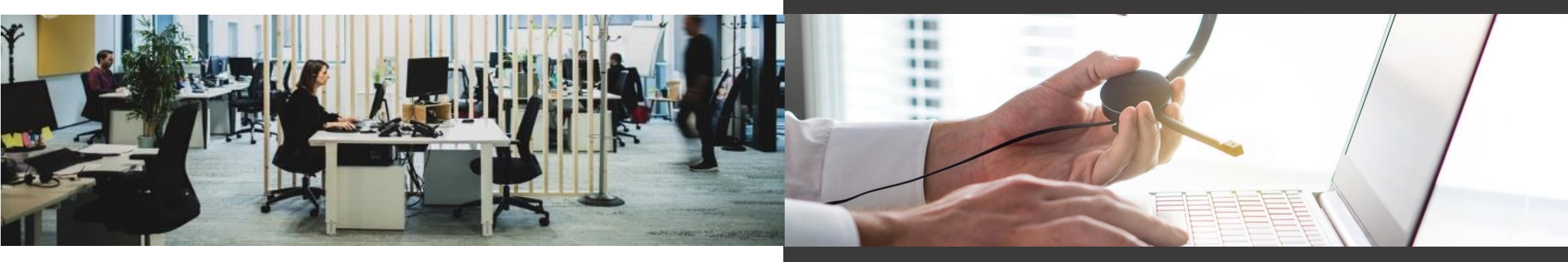

#### Du lundi à jeudi de 09h-12h et de 14h-17h Le vendredi de 09h-12h et de 14h-16h

 $\succ$ 

Adv@inovaxo.fr

Pourquoi contacter le service MERCI :

- Changement d'informations administratives (changement d'adresse E-mail...)
- Demande d'information
- Question administrative
- Suivre une commande

Du lundi à jeudi de 08h-18h Le vendredi de 08h-17h

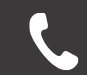

02 51 13 28 48

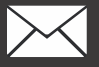

support@inovaxo.fr

Pourquoi contacter le support informatique :

• Perte ou dysfonctionnement de vos identifiants à votre logiciel

- Problème de connexion
- Dysfonctionnement au sein de votre logiciel
- Difficultés à effectuer un paramétrage
- Problème matériel ou configuration
- Difficulté à l'utilisation d'une fonctionnalité

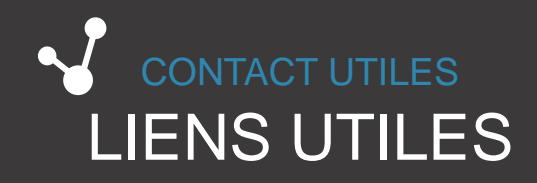

Retrouvez les dernières informations et nouveautés sur votre outil et nos autres solutions sur :

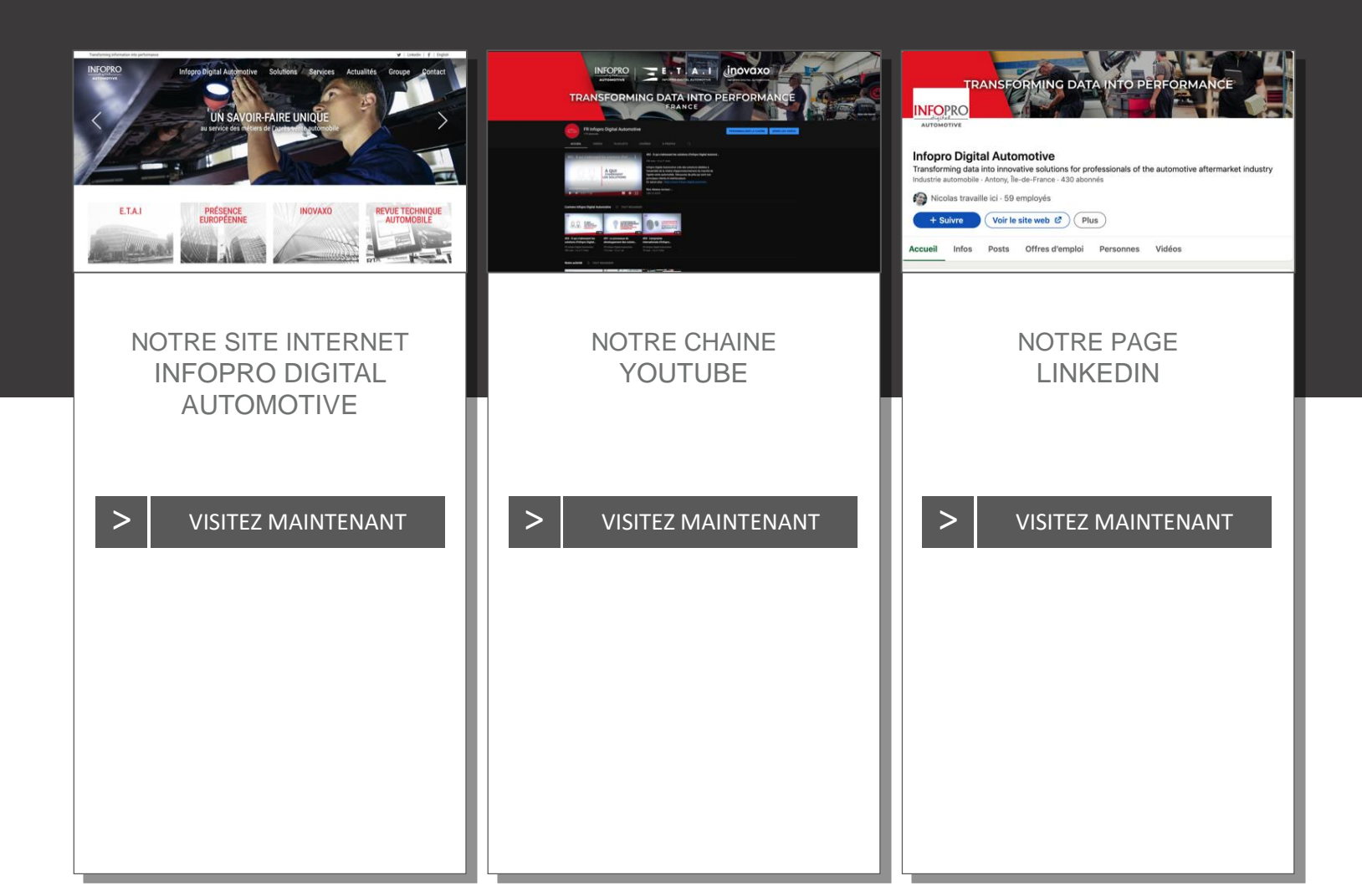